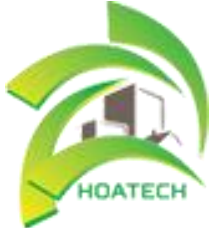

CÔNG TY TNHH THƯỜNG MẠI DỊCH VỤ HOA TECHNOLOGY

Đc: 102B, Tăng Nhơn Phú, Phường Tăng Nhơn Phú B, Quận 9, Tp HCM

Diện thoại: 08.627 63239 - Website: www.hoatech.vn - Email : contact@hoatech.vn

## HƯỚNG DẪN CÁCH ĐĂNG BÀI DIỄN ĐÀN THÀNH CÔNG 100%

### A. MỤC ĐÍCH ĐĂNG BÀI VIẾT TRÊN CÁC DIỄN ĐÀN

\* Chắc hẳn các bạn sẽ thắc mắc về lý do tại sao phải Đăng bài quảng cáo về sản phẩm hay dịch vụ của mình lên Diễn Đàn (Forum)???

 $\rightarrow$  Mục đích của việc Đăng bài lên Diễn Đàn:

+ Quảng bá rộng rãi sản phẩm hoặc dịch vụ mà bạn đang muốn bán hoặc muốn khách hàng sử dụng, từ đó tiếp cận được số lượng lớn khách hàng có nhu cầu.

+ Được Google đánh giá, từ đó khi người dùng muốn tìm kiếm từ khóa sản phẩm trên Google, sản phẩm hoặc chính xác hơn là trang website của bạn sẽ có cơ hội được khách hàng tìm thấy trên những trang đầu tiên của Google. Thông qua đường backlink mà bạn chèn trong bài viết đăng trên các Forum.

Mẹo nhỏ: Để bài viết về sản phẩm/dịch vụ của bạn được Google chú ý và đánh giá cao, bạn nên đầu tư viết những bài viết mới lạ.

# B. HƯỚNG DẪN NHỮNG THAO TÁC CHÍNH TRONG VIỆC ĐĂNG KÝ, ĐĂNG NHẬP VÀ ĐĂNG BÀI LÊN FORUM

➢ <u>Ví dụ</u>:

Áp dụng thực tế việc Đăng ký tài khoản và Đăng bài trên forum "http://forum.hoatech.vn/"

Thực hiện từng bước như sau (một vài forum sẽ có giao diện hoặc phương thức đăng ký khác nhau, nhưng nhìn chung vẫn dựa trên các bước sau):

- I. Đăng Ký
- Vào forum "http://forum.hoatech.vn/", tìm nút Đăng ký/ Register (thường nằm ở đầu forum, góc phải hoặc nằm phần bên phải). Sau đó click vào nút Đăng ký/ Register (khoanh tròn đỏ). (Hình 1)

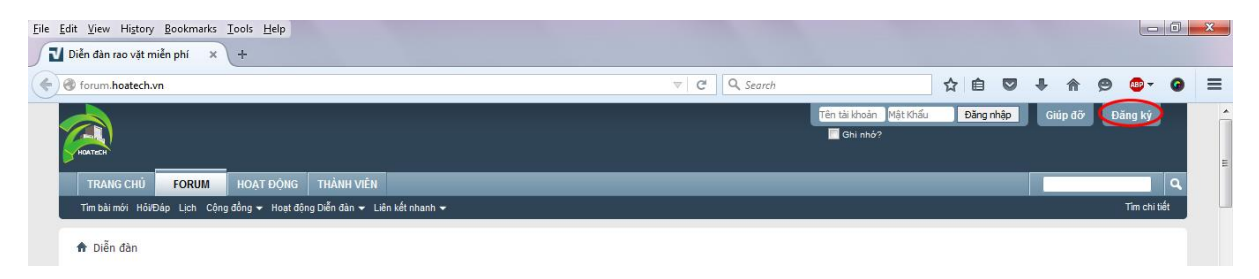

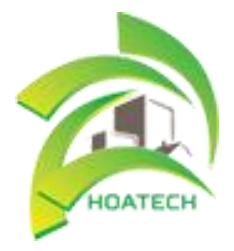

CÔNG TY TNHH THƯỜNG MẠI DỊCH VỤ HOA TECHNOLOGY

Đc: 102B, Tăng Nhơn Phú, Phường Tăng Nhơn Phú B, Quận 9, Tp HCM

Diện thoại: 08.627 63239 - Website: www.hoatech.vn - Email: contact@hoatech.vn

Hình 1: Tìm nút Đăng ký tài khoản trên một trang Forum

 Điền tất cả những thông tin cần thiết vào từng ô trong trang hiện ra sau khi nhấn nút Đăng ký/ Register. (Hình 2)

| Tên tài khoản:                   | thaonguyen24                                                                                                    |
|----------------------------------|----------------------------------------------------------------------------------------------------|
|                                  | Điền tên của bạn. Tên này sẽ dùng để đăng nhập trên điển đàn                                                            |
| Mật khấu:                        | ••••••                                                                                                    |
| Nhập lại mật khấu:               |                                                                                                    |
|                                  | Xin chọn mật mã cho hỗ sơ của bạn. Chú ý: mật mã được phân biệt bởi chữ 'thường' và 'HOA'.                              |
| 0ja Chi Email:                   | hongle184@hoatech.vn                                                                                                    |
| Nhập lại địa chỉ Email:          | hongle184@hoatech.vn                                                                                                    |
|                                  | Xin hãy nhập đúng địa chỉ email của bạn                                                                                 |
| Ánh xác nhận:                    | Hây điền 6 mã ký tự xác nhận bên phải vào thật chính xác.                                                               |
| N CHIER & G                      | Chan inh khir                                                                                                    |
| - 90m                            |                                                                                                    |
| wgGM46                           |                                                                                                    |
| hông tin thêm                    | HOATECH                                                                                                    |
| lgười giới thiệu:                |                                                                                                    |
|                                  | Nếu bạn được giới thiệu bởi thành viên Diễn đản rao vặt miễn phí, xin mời nhập tên tài khoản<br>tại đây.                |
| túi giờ:                         | (GMT +7:00) Bandkok, Hanoi, Jakarta                                                                                     |
|                                  | Tất cả các nhân thời gian hiến thị trên các diễn đán có thể được tự động điều chính để hiến thị                         |
|                                  | thời gian chính xác cho vị trí của bạn trên thế giới. Đơn giản chỉ cần chọn múi giờ thích hợp từ<br>danh sách dưới đây. |
| Thay đổi thời gian theo mùa:     | Tự động đối thời gian theo mùa 💌                                                                                        |
|                                  | In addition, you may set the appropriate option to allow for daylight savings time in your part of the world,           |
| Đăng ký <mark>nhận Em</mark> ail | 🖉 Nhận Email từ Người quản lý                                                                                           |
|                                  | 🗵 Nhận Email từ thành viên khác.                                                                                        |
|                                  | Có thể Người quản lý muốn gửi email thông báo cho bạn.                                                                  |
|                                  |                                                                                                    |

Hình 2: Giao diện Đăng ký tài khoản trên một trang Forum

 Bước cuối cùng để hoàn tất việc Đăng ký tài khoản trên forum là click nào nút Hoàn tất đăng ký (khoanh tròn đỏ). (Hình 3)

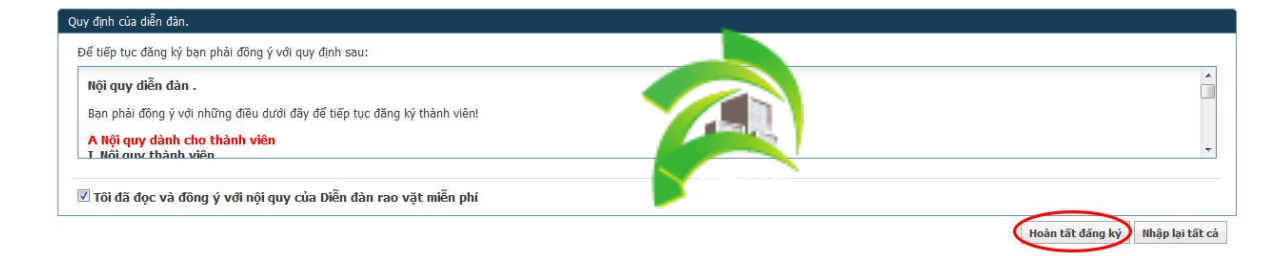

Hình 3: Hoàn thành việc Đăng ký tài khoản trên trang Forum

#### II. Đăng nhập

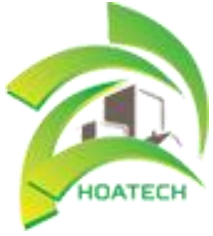

#### CÔNG TY TNHH THƯỜNG MẠI DỊCH VỤ HOA TECHNOLOGY

Đc: 102B, Tăng Nhơn Phú, Phường Tăng Nhơn Phú B, Quận 9, Tp HCM

Điện thoại: 08.627 63239 - Website: www.hoatech.vn - Email : contact@hoatech.vn

- Sau khi hoàn tất việc đăng ký, thường sẽ nhận được khung thông báo. Sẽ xuất hiện 2 trường hợp thông dụng nhất sau đây:
  - <u>Trường hợp 1</u>: Với một vài trang forum, bạn sẽ nhận được thông báo kích hoạt tài khoản vừa đăng ký thông qua 1 email được gửi trong hộp thư với địa chỉ mail bạn đã dùng để đăng ký.
  - <u>Trường hợp 2</u>: Với một vài trang forum, bạn sẽ nhận được ngay thông báo tài khoản đăng ký của bạn đã hoàn tất. (đã sử dụng được, không cần kích hoạt qua mail). (Hình 4)

| TRANG CHỦ FORUM HOẠT ĐỘNG THÀNH VIÊN                                                                                                    |         | 1    | ٩.           |
|----------------------------------------------------------------------------------------------------|---------|------|--------------|
| Tim bài mới Hồi/Đáp Lịch Cộng đồng マ Hoat động Diễn đàn マ Liên kết nhanh マ                                                                                                    |         |      | Tim chi tiết |
| ★ Lời nhắn từ diễn đàn   Lời nhấn từ diễn đàn   Cám ơn, thaonguyen24. Bản đăng kỳ của bạn đã hoàn tất.   Bạn có thế sửa Thông tin cả nhân để thêm thông tin cả nhân khác vẽ bạn, hoặc bạn có thể sứa Trộng điệu khiến cả nhân và bắn đãn. Nếu bạn muốn hoàn thiện những việc này lãn khác, bạ có thể vào Bảng điệu khiến cả nhân của bạn để sửa.   Bày giờ, ban có thể trở về Điển đàn và bắt đãu việt và doc bài việt. | IV<br>1 | 1314 | -0.6-4       |

Hình 4: Thông báo về việc Đăng ký tài khoản trên một trang Forum

Để Đăng nhập vào forum sau khi đã đăng ký, bạn nhấn vào chữ Diễn đàn trong khung màu đỏ (Hình 4) hoặc nhấn vào chữ FORUM để quay trở lại trang ban đầu. Nhập tên tài khoản và mật khẩu vào khung đỏ (Hình 5) để Đăng nhập vào forum để vào Đăng bài.

| ) forum.hoatech.vn/forum.php                                               | ▽ C Q Search             | ☆ 自 ♥ ↓            | ♠ 😕 😳 - G      |
|----------------------------------------------------------------------------|--------------------------|--------------------|----------------|
| autor                                                                      | thaonguyen24<br>Chi nhó? | •••••• Đăng nhập G | iủp đỡ Đăng ký |
| TRANG CHỦ FORUM HOẠT ĐỘNG THÀNH VIÊN                                       |                          |                    | ٩              |
| Tìm bài mới HồiĐán Lịch. Công đồng 🛩 Hoạt động Diễn đàn 🛩 Liên kết nhạnh 🛩 |                          |                    | Tim chi tiết   |

Hình 5: Đăng nhập bằng tài khoản trên một trang Forum

### III. Đăng bài lên forum

- Đây là bước quan trọng nhất vì bạn phải đăng bài <u>đúng chuyên mục</u>, nếu không sẽ bị xóa bài hoặc là bị ban nick vĩnh viễn (mất tài khoản).
- Trước khi Đăng bài, bạn nên đọc Quy định đăng bài của Diễn đàn để nắm rõ quyền hạn và những hạn chế của chính mình.
- Thường sẽ Đăng bài lên mục QUẢNG CÁO RAO VẶT sẽ đúng và an toàn nhất. (Hình 6)

| HOATECH          | CÔNG TY TNHH THU<br>Đc: 102B, Tăng Nhơn P<br>Điện thoại: <b>08.627 6323</b> | ƯỜNG MẠI DỊC<br>hú, Phường Tăng<br>9 - Website: ww | CH VŲ H<br>Nhơn Ph<br>w.hoateo | OA TECHN<br>1ú B, Quận 9, 1<br>2 <b>h.vn - Email</b> | <b>ЭLOG</b><br>Гр НС<br>: cont | FY<br>M<br>act@ | 2hoa | atec | h.v | n   |     |   |
|------------------|-----------------------------------------------------------------------------|----------------------------------------------------|--------------------------------|------------------------------------------------------|--------------------------------|-----------------|------|------|-----|-----|-----|---|
| Diễn đàn rao vật | miễn phí × +                                                                |                                                    |                                |                                                      |                                |                 |      |      |     |     |     |   |
| ( Corum.h        | oatech.vn/forum.php                                                         |                                                    |                                | Q. Search                                            |                                | ☆ €             |      | ÷    | Â   | ø 👩 | - 0 | Ξ |
| Diễn đàn ra      | o vặt miễn phí                                                              |                                                    |                                |                                                      |                                |                 |      |      |     |     |     |   |
| Chào mừng bạn    | đến với Diễn đàn rao vặt miễn phí.<br>ICLE VÀNH                             |                                                    | Throade / Doete                | Pài cuối                                             |                                |                 |      |      |     |     |     |   |
| Main Catego      | In Description                                                              |                                                    | Threads / Posts                | Barctor                                              |                                |                 |      |      |     |     |     |   |
|                  | hông Báo Từ BQT<br>ain Forum Description                                    | ٥                                                  | Chủ đề: 1<br>Bài gửi: 1        | Thông báo quy<br>gửi bởi duy<br>Hôm nay,             |                                |                 |      |      |     |     |     | [ |
| G                | όρ Ý                                                                        | 0                                                  | Chủ đề: 0<br>Bài gửi: 0        | Chưa có bài                                          |                                |                 |      |      |     |     |     |   |
| QUÂNG CÁC        | D-RAO VĂT                                                                   |                                                    | Threads / Posts                |                                                      | ECH a                          |                 |      |      |     |     |     |   |
| B                | ất Động Sản                                                                 | ٥                                                  | Chủ đề: 0<br>Bài gửi: 0        | Chưa có bà                                           |                                |                 |      |      |     |     |     |   |
| Ð                | iện Thoại - Thiết Bị Di Động                                                | ٥                                                  | Chú đề: 0<br>Bài gửi: 0        | Chưa có bài                                          |                                |                 |      |      |     |     |     |   |
| K                | iến Trúc - Xây Dựng                                                         | ٢                                                  | Chủ đề: 0<br>Bài gứi: 0        | Chưa có bài                                          |                                |                 |      |      |     |     |     |   |
| •                | tô - Xe Máy - Xe Đạp                                                        | ٥                                                  | Chủ đề: 0<br>Bài gửi: 0        | Chưa có bài                                          |                                |                 |      |      |     |     |     |   |
| v                | ăn Phòng Phẩm                                                               | ٥                                                  | Chủ đề: 0<br>Bài gứi: 0        | Chưa có bài                                          |                                |                 |      |      |     |     |     |   |
| П                | hời Trang                                                                   | ٥                                                  | Chủ đề: 0<br>Bài gửi: 0        | Chưa có bài                                          |                                |                 |      |      |     |     |     |   |
|                  | hạc Cụ - Âm Nhạc                                                            | 0                                                  | Chủ đề: 0<br>Bài gửi: 0        | Chưa có bài                                          |                                |                 |      |      |     |     |     |   |

Hình 6: Giao diện và mục để đăng bài trên một trang Forum

 Chọn mục Rao vặt khác (mục con của QUẢNG CÁO - RAO VẶT), click vào nút Viết chủ đề mới/Create new thread (Hình 7)

| ه Vặt Khác × +                                                                    |                                  |                           |                                  |                |                            |
|-----------------------------------------------------------------------------------|----------------------------------|---------------------------|----------------------------------|----------------|----------------------------|
| orum. <b>hoatech.vn</b> /forumdisplay.php?26-Rao-Vặt-Khác                         | ∀ C Q Search                     |                           | ☆自♡                              | .↓ ♠           | 👳 💩 -                      |
|                                                                                   |                                  | Xin chảo, <b>thaong</b> i | uyen24 . Thông điệp <del>▼</del> | Hồ sơ Điều     | chỉnh Thoát                |
| TRANG CHỦ FORUM HOẠT ĐỘNG THÀNH VIÊN                                              |                                  |                           |                                  |                |                            |
| lm bài mói Nhẩn tin Hồ⊮Đáp Lịch Cộng đồng ✔ Hoạt động Diễn đản ✔ Liên kết nhanh ✔ |                                  |                           |                                  |                | Tim chi tiết               |
| r Diễn đàn 🔹 QUẢNG CÁO - RAO VĂT 🛊 Rao Văt Khác                                   |                                  |                           |                                  |                |                            |
| + Viết chủ đề mới                                                                 |                                  |                           |                                  |                |                            |
| iễn đàn Đạo Vật Khác                                                              |                                  |                           |                                  | Xếp bải ti     | ừ 1 tới 1 trên 1           |
| ich dan, kao vật khát                                                             |                                  |                           | Chức n                           | ăng 🔻 Tîm tror | na chuvên muc <del>v</del> |
| Tiêu đê / Naười khởi xướna chủ đê                                                 | Trà k                            | ới / Lần đọc              | Gửi cuối bởi 🕶                   | 2              | <b>3</b> 7 .               |
| Combo miếng thép đa năng 11 công dụng và dao xếp ATM chi 80k                      |                                  | Trà lời: 0                | giaphong3                        |                |                            |
| Băt đầu bởi giaphong3 10-24-2015 02:28 PM                                         |                                  | Lần đọc: 11               | 10-24-2015, 02:28 PM 🛄           |                |                            |
|                                                                                   | Ľ                                |                           |                                  |                |                            |
| + Viết chủ đề mới                                                                 |                                  |                           | Di chuyến nhanh                  | ▼ Rao Vặt K    | hác Lên trên               |
| Tùy chọn hiến thị chủ đề                                                          |                                  |                           |                                  |                |                            |
| Xem chủ đề từ khi                                                                 |                                  |                           |                                  |                | Hiện chủ đệ                |
|                                                                                   |                                  |                           |                                  |                | inții cită de              |
| Hình chi dẫn                                                                      | Quyền viết bài                   |                           |                                  | _              |                            |
| 🔁 Có bài mới                                                                      | Bạn có thế gửi chủ đề mới        |                           | BB code dang M                   | lở             |                            |
| 🔄 Chưa có bài mới                                                                 | Bạn có thế gửi trà lời           |                           | Mặt cười đang l                  | ٩Q             |                            |
| 🔯 Chủ đề nóng có bài gửi mới                                                      | Bạn có thể gửa bài viết của mình |                           | [MIDEO] code is                  | Mà             |                            |

Hình 7: Giao diện và mục để đăng bài trên một trang Forum

• Bạn sẽ nhìn thấy giao diện để viết bài cơ bản (Hình 8).

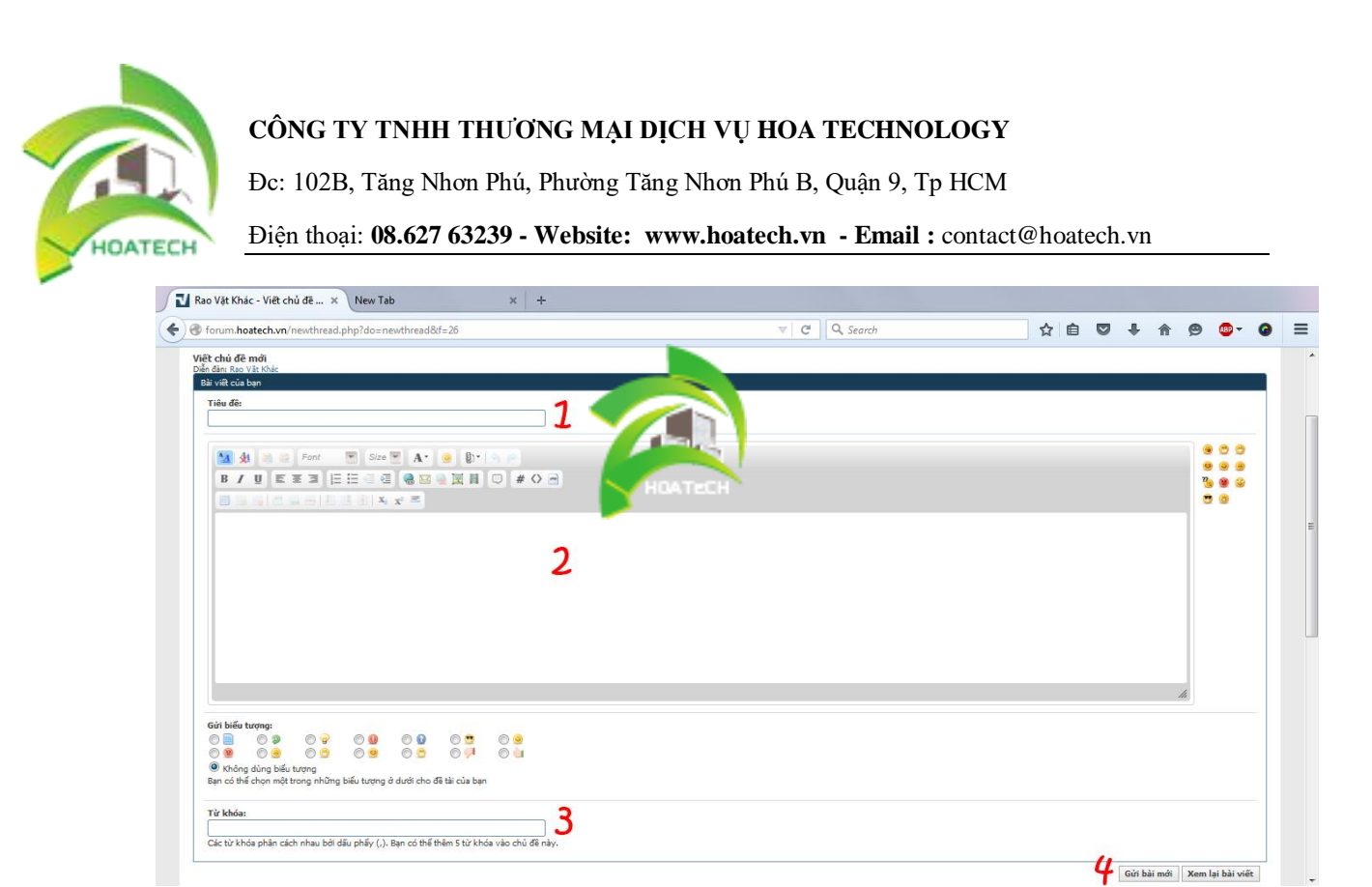

Hình 8: Giao diện để Đăng bài trên một trang Forum

- ✓ Số 1: Nhập tiêu đề bài viết mà bạn muốn đăng bài (Chú ý: Tiêu đề thường không được chỉnh sửa sau khi đăng bài, nên suy nghĩ trước và nhập cẩn thận).
- ✓ Số 2: Nội dung của bài viết, có kèm đường link (hoặc backlink) của sản phẩm bạn giới thiệu (Phần này cũng cần chỉnh sửa cẩn thận, vì cũng có forum không cho phép chỉnh sửa sau khi đăng bài).
- ✓ Số 3: Nhập từng từ khóa liên quan đến bài viết của bạn.
- ✓ Số 4: Click nút **Gửi bài mới**. Sẽ có 2 trường hợp xảy ra:
  - Bạn nhận được thông báo, bài viết của bạn đã được chấp nhận và được đăng.
  - Bạn nhận được thông báo, bạn chưa đủ đặc quyền để chèn link trong bài viết (và kèm theo yêu cầu phải đủ bao nhiêu bài viết mới được chèn link). Với yêu cầu này, nếu số lượng bài viết được yêu cầu khoảng 30 bài viết trở xuống, thì bạn nên bình luận ở các bài đăng khác trong forum (bất kỳ mục nào cũng được) mỗi ngày khoảng 5 bình luận.

Chúc các bạn Đăng bài lên Forums thành công!

# HÃY BƯỚC ĐI CHO BÌNH MINH TỚI SỚM hoatech.vn